## 左營高中學生線上請假流程

**左營高中 學務處**110.08.23

# 步驟一:先向導師徵詢同意准假,備妥家長證明書與佐證文件圖片(圖片務必清晰!)

#### • (1) 家長證明書 (可於學校網站下戰,家長務必簽名!)

#### 高雄市立左營高中 學生請假家長證明書

★ 請假時應檢附①家長證明書、②佐證資料

★ 未依本校學生請假規定請假者,不予准假

| 班級                     |    | 學號 |    |   | 座號       |   | 姓名  |     |   |   |
|------------------------|----|----|----|---|----------|---|-----|-----|---|---|
| ha ri l                |    | 請假 | 自  | 年 | 月        | E | 1 第 | 起   | 共 | E |
| 们权力                    |    | 時間 | 自  | 年 | 月        | E | 第   | ıł. | 計 | 節 |
| 本人子女因原因須辦理請假,請假期間由     |    |    |    |   |          |   |     |     |   |   |
| 監護人自行負責學生安全管理。 中華民國年月日 |    |    |    |   |          |   |     |     |   |   |
| 家長<br>簽名               | 家長 | 務业 | 簽名 |   | 家長<br>電話 |   |     |     |   |   |

•(2)相關佐證資料(例:診斷證明書、機票...等)

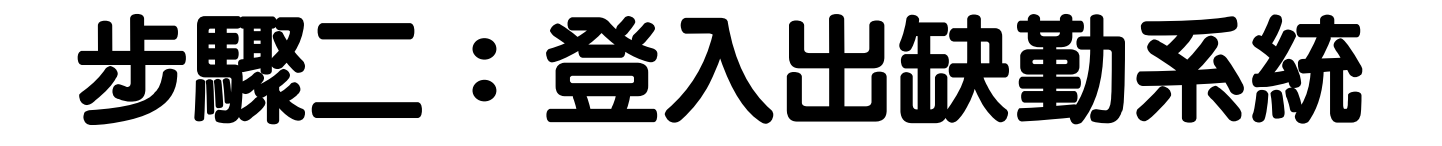

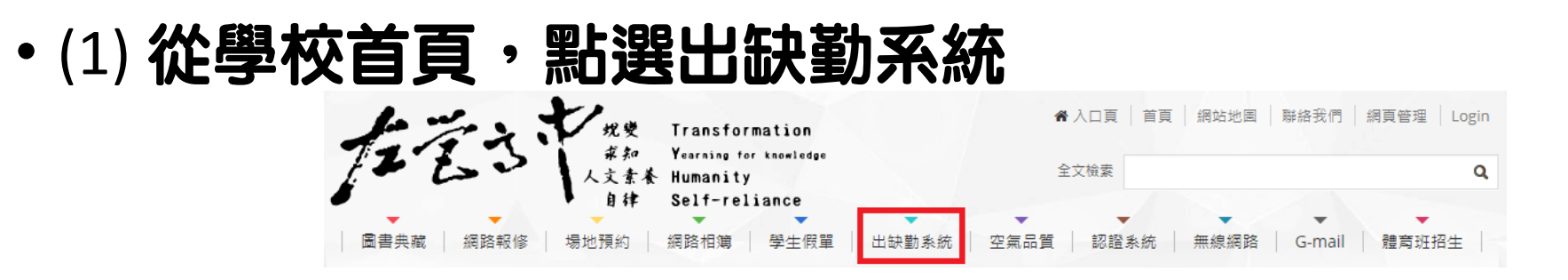

•(2) 登入多功能數位校園平台(帳號:學號、密碼:身分證字號,英文字大寫)

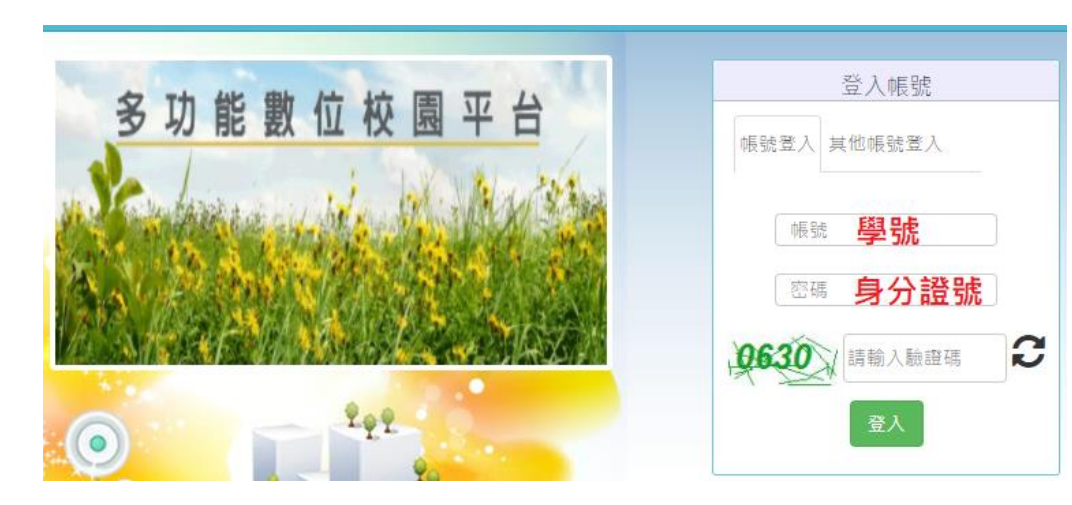

## 步驟三:登入後,點選請假系統

#### •(1) 登入後,請點選請假系統

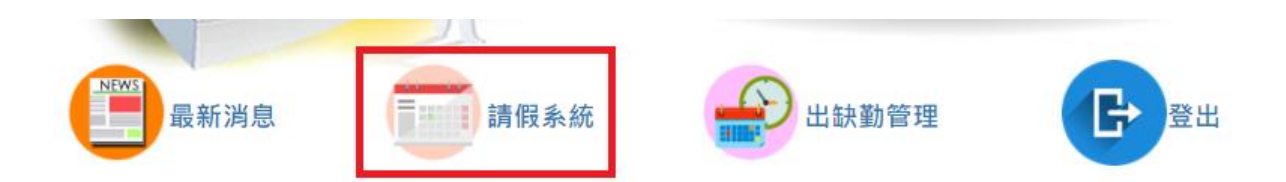

•(2) 再按下左上角三條線

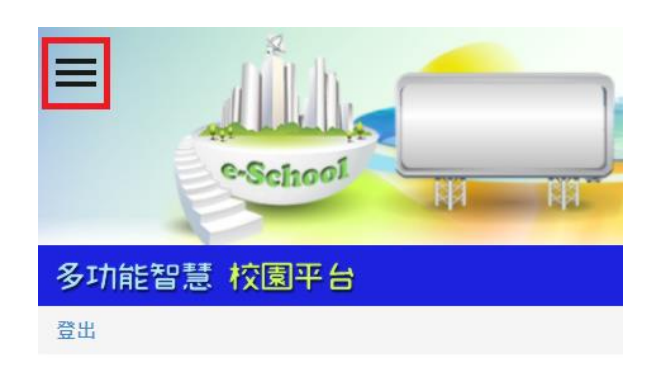

## 步驟四:點選學生請假作業

#### •(1) 先點選請假,再點選學生請假作業

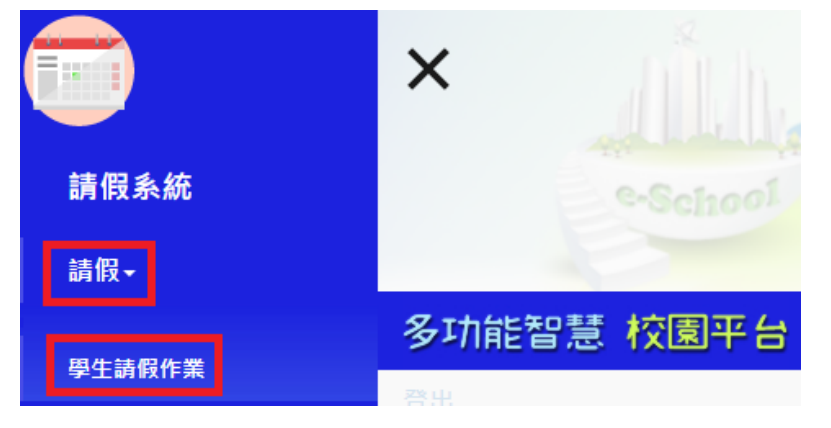

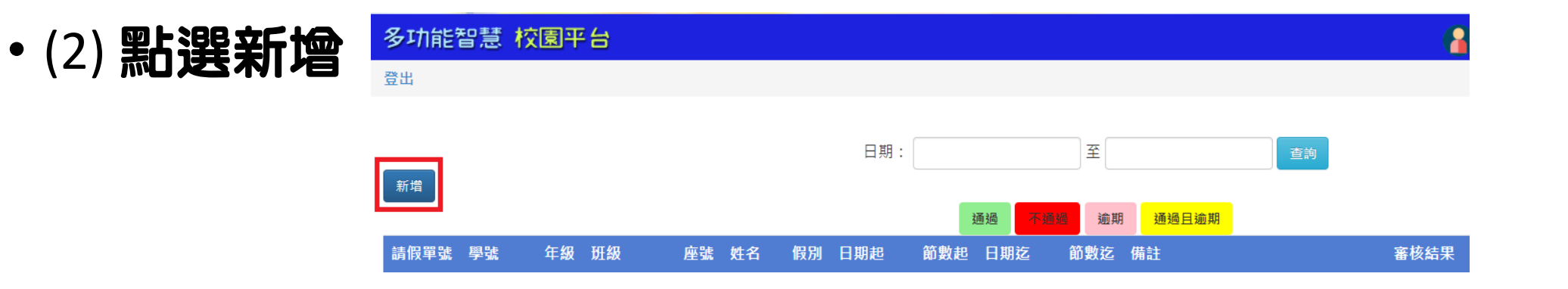

### 步驟五:填寫假單選擇請假起訖的日期、節次, 並上傳附件(務必上傳相關請假附件,才可送出假單!)

| 新增              | ×                   |  |  |  |  |  |  |  |
|-----------------|---------------------|--|--|--|--|--|--|--|
| 學號:             |                     |  |  |  |  |  |  |  |
| 姓名:             |                     |  |  |  |  |  |  |  |
| 假別:             | 病假 🗸                |  |  |  |  |  |  |  |
| 請假起:            | 2021/07/15 節數 早自習 🗸 |  |  |  |  |  |  |  |
| 請假迄:            | 節數 第七節 ~            |  |  |  |  |  |  |  |
| 備註:             |                     |  |  |  |  |  |  |  |
| 附件 選擇檔案 未選擇任何檔案 |                     |  |  |  |  |  |  |  |
|                 |                     |  |  |  |  |  |  |  |

## 步驟六:上傳兩個附件技巧:按住Ctrl键

#### ·同時上傳家長證明書、佐證資料(按住Ctrl鍵可選擇多個檔案!)

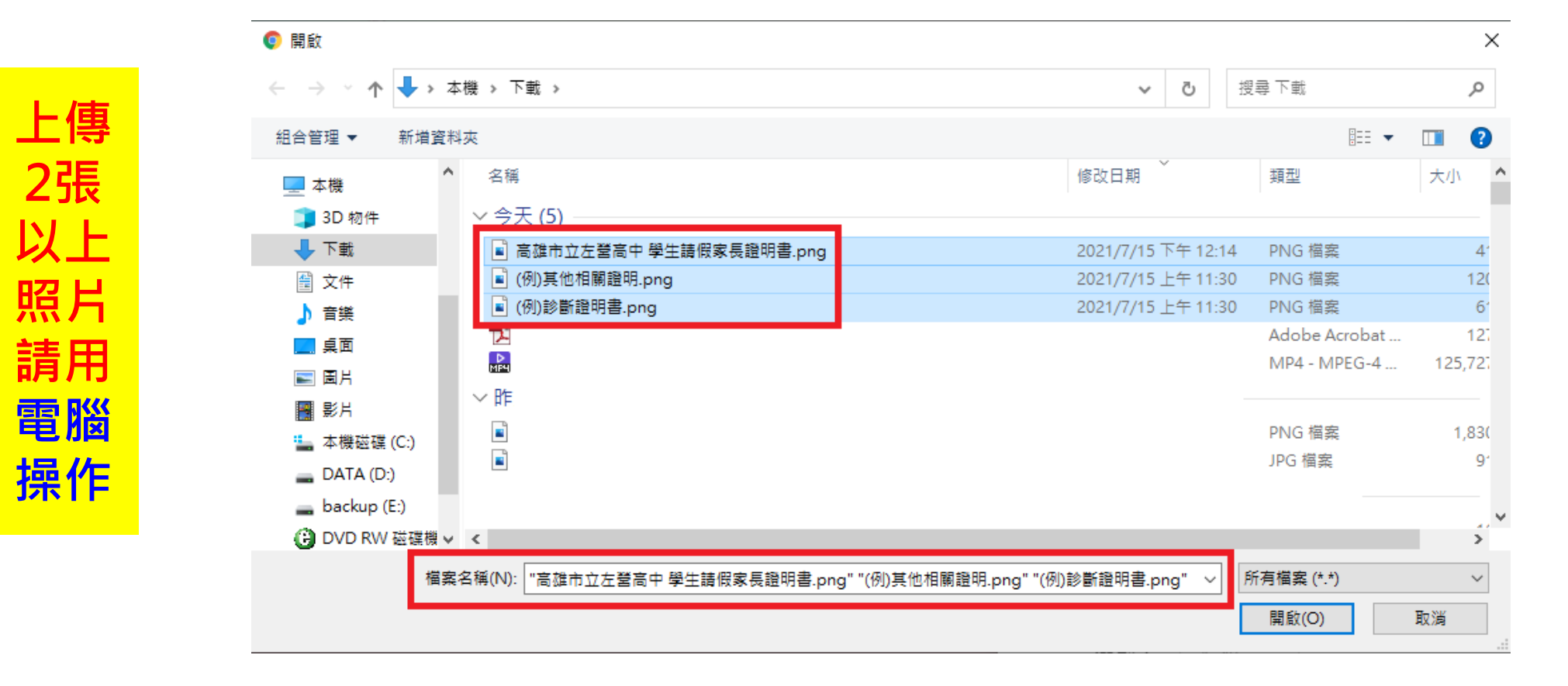

## 步驟七:按下確定(送出假單)

#### ·(1)請再次檢查上傳之附件是否正確(此時會顯時審核結果:審核中)

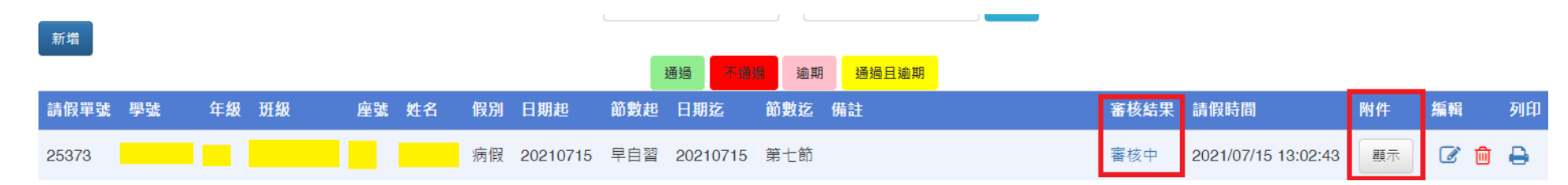

•(2)點選響核中,查看審核結果

| L | 蕃核結果 |      | ×  |
|---|------|------|----|
|   | 審核階段 | 審核結果 | 事由 |
|   | 導師   | 未審核  |    |
|   | 生輔組長 | 未審核  |    |
|   | 學務主任 | 未審核  |    |
|   | 校長   | 未審核  |    |

## 步驟八:記得隨時上網查看假單是否已審 核通過

- 當審核結果顯示通過時,卽完成請假手續。若顯示不通過,請主動確認未通過之原因。
- ·如假單審核不通過(附檔不符規定),學生可修正後儲存,就會重新進入審核狀態。

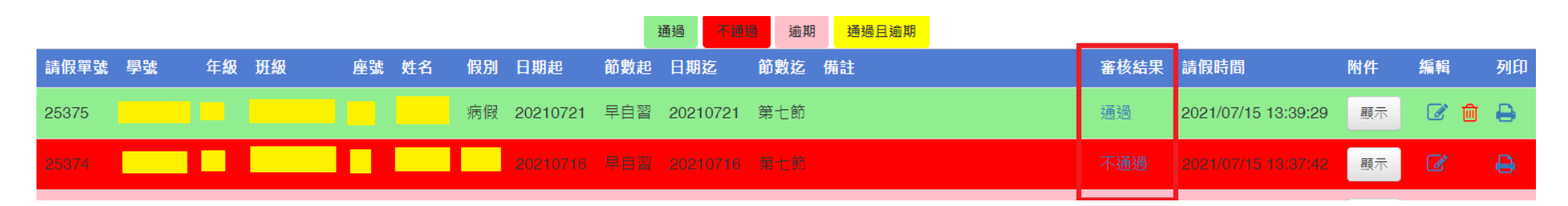

注意事項:

- •(1) 事假、公假務必事先請妥。(公假需線上請假+紙本核章並行)
- •(2) 病假、喪假最晚返校3日內完成請假手續。
- •(3) 原假單審核通過,若後續新增假單造成連續請假,系統會重新判斷准假權責, 故可能由審核通過改為審核中。